## 黃大仙天主教小學 Zoom「視像會議」學生使用指引

甲部:下載及登入軟件

(一)家中需具備以下其中一款設備即可:

- 1. 桌上電腦 需配備視頻鏡頭 (Webcam) 及麥克風
- 2. 手提電腦 大部分手提電腦均有內置視頻鏡頭及麥克風
- 3. 平板電腦 iOS 或 Android 制式均可, 需配備麥克風
- 4. 智能電話 需配備麥克風

(二)網絡要求:

Wi-Fi 或有線寬頻網絡。

(注意:由於使用 Zoom 進行視像活動佔用大量網絡傳輸數據,建議連接家用 WiFi 為 佳。)

(三)安裝程序:

電腦版本

- 1. 到網址: https://zoom.us/download, 下載 Zoom 會議用戶端。
- 2. 點選「下載」
- 3. 按左下角的「.exe」進行安裝「ZoomInstaller.exe」

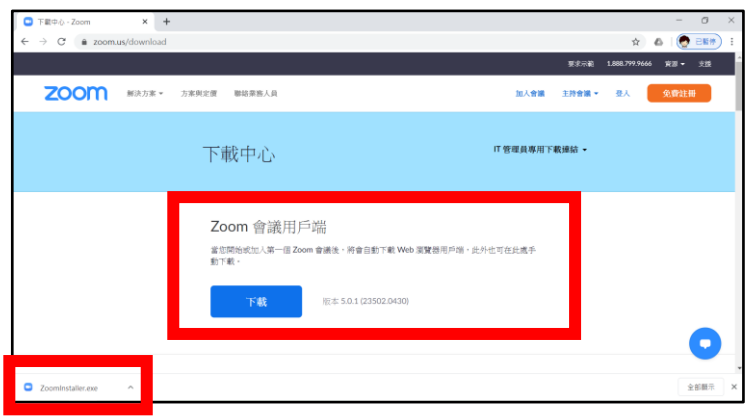

4. 安裝完成後,點擊「Zoom」的圖示以啟動軟件。

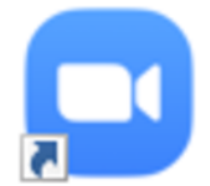

平板電腦/智能電話版本

1. 於 Apple App Store 或 Google Play Store 下載 Zoom Cloud Meetings 應用程式,並 進行安裝。

| ZOOM Cloud Meetings (4+)<br>Meet Happy<br>Zoom |
|------------------------------------------------|
| #2 in Business<br>***** 4.8, 53.7K Ratings     |
| Free                                           |
|                                                |

(四)登入程序:

1. 開啟「ZOOM」程式 並按「加入會議」。

| Zoom Cloud Meetings |                       | - | × |
|---------------------|-----------------------|---|---|
|                     | zoom                  |   |   |
|                     | 加入會議                  |   |   |
|                     | 登入                    |   |   |
|                     |                       |   |   |
|                     | 版本:4.6.6 (17944.0223) |   |   |

輸入由學校提供的「會議 ID」及「用戶名稱」,完成後按「加入會議」。
為方便教師辨認學生身份及點名,請學生輸入「班別、學號、英文名字」。

| Zoom        | ×        |
|-------------|----------|
| 加入會議        |          |
| 123-345-67  | 89 ~     |
| 3D (1) Chan | Tai Ming |
| │ 不自動接入音頻   |          |
| ○ 保持視訊關閉    | 加入會議取消   |

- 3. 檢查視訊及音訊
  - ▶ 點選「加入並開啟視訊」(學生進入會議時,請先開啟視訊。)
  - ▶ 進行會議時,學生要保持靜音。
  - ▶ 點選「使用電腦語音設備」

| 📑 連接語音                                    |          | > |
|-------------------------------------------|----------|---|
|                                           |          |   |
| - r                                       | 使用電腦語音設備 |   |
|                                           | 語音設備測試   |   |
|                                           |          |   |
|                                           |          |   |
| - +n 1 += += += +++++++++++++++++++++++++ |          |   |

4. 進入「會議室」後,下方會出現功能鍵,便可以開始進行會議。

| × ^  |      | ^ | <b>*</b> + | 2   | •    | -  | $\bigcirc$ | €  | 離開會議 |
|------|------|---|------------|-----|------|----|------------|----|------|
| 解除靜音 | 停止視訊 |   | 邀請         | 與會者 | 分享畫面 | 聊天 | 錄影         | 回應 |      |

平板電腦/智能電話版本

1. 開啟「ZOOM」 程式並按「加入會議」。

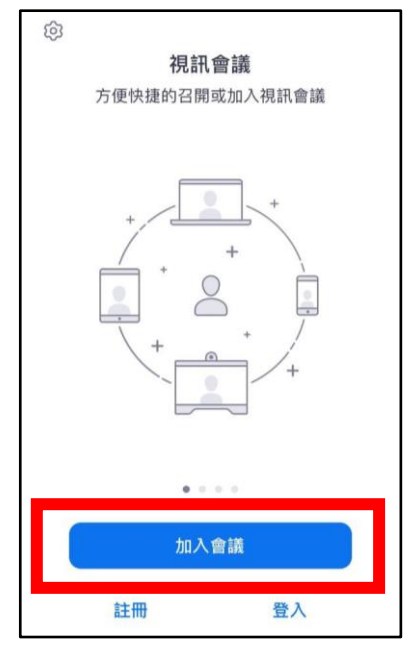

輸入由學校提供的「會議 ID」及「用戶名稱」,完成後按「加入會議」。
為方便教師辨認學生身份及點名,請學生輸入「班別、學號、英文名字」。

| 取消      | 加入會議             |            |
|---------|------------------|------------|
| 1       | 23-345-6789      | )          |
|         | 使用會議室名稱加會        |            |
| 30      | ) (1) Chan Tai I | Ving       |
|         | 加入會議             |            |
| 如果您收到一個 | 會議邀請鏈接, 請再次點擊    | 該鏈接加入會議    |
| 加會選項    |                  |            |
| 不自動接入音  | 音頻               | $\bigcirc$ |
| 保持視訊關問  | 月                | $\bigcirc$ |

3. 進入「會議室」後,下方會出現功能鍵,便可以開始進行會議。

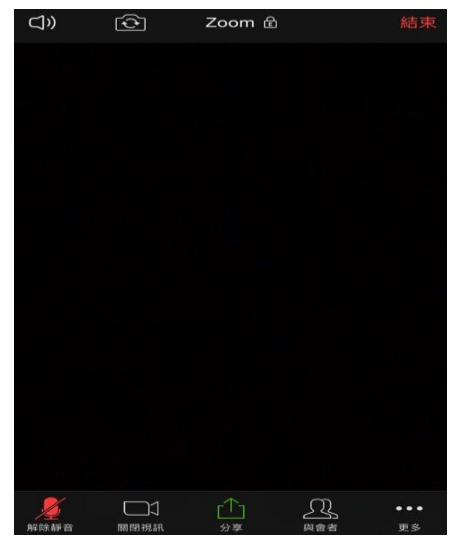

(五)其他:

當學生的手機或電腦出現以下訊息,提示學生按「解除靜音」或「確定」,以便讓老師聽見 你的聲音或看到你的樣子。

| 路靜音 保持靜音 · · · · · · · · · · · · · · · · · · · |
|------------------------------------------------|

乙部:使用 Zoom「視像會議」的規則

- 1. 學生應開視像,讓老師辨析身份。
- 2. 學生不可拍照、錄音及錄影。
- 3. 學生需按靜音模式,以免背景嘈吵,影響溝通。
- 4. 學生如要發言,可舉手,老師叫出你的名字後,你可關掉靜音制,開始發言。
- 5. 學生需尊重他人,注意言行及舉止,讓大家在融合的氣氛下互相關懷。